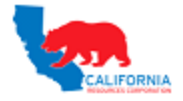

Dear Valued Vendor,

To verify a valid Project, Task and submission location, please execute the following actions:

1. Login to the iSupplier Portal – Direct Link

|                   | -                             |                                                                                                    |   |
|-------------------|-------------------------------|----------------------------------------------------------------------------------------------------|---|
|                   |                               |                                                                                                    |   |
|                   |                               | *Vser Name (example: michael.james.smith) (example: 4u99v23) Login Cancel Login Assistance Accessibility None | 1 |
|                   | Select a Language:<br>English |                                                                                                    |   |
| Privacy Statement |                               |                                                                                                    |   |

## 2. On the right side of the screen under "Invoices" click on "CRC POET Finder".

| CALIFORNIA iSupplier Portal                     |                                       |                                                                                                    |                                           |
|-------------------------------------------------|---------------------------------------|----------------------------------------------------------------------------------------------------|-------------------------------------------|
|                                                 |                                       |                                                                                                    | î Navigator 🔻 🍓 Favorites 👻 🛛 Home Logout |
| Home Orders Shipments Finance Product Suppliers |                                       | and the second second second second second second second second second second second second second second second |                                           |
|                                                 |                                       |                                                                                                    |                                           |
| Notifications                                   |                                       |                                                                                                    | Orders                                    |
|                                                 | Full List                             |                                                                                                    | Agreements                                |
| Subject                                         |                                       | Date                                                                                                    | Purchase Orders                           |
| No results found.                               |                                       |                                                                                                    | <u>Purchase History</u>                   |
|                                                 |                                       |                                                                                                    | Shipments                                 |
|                                                 |                                       |                                                                                                    | <u>Advance Shipment Notices</u>           |
| Orders At A Glance                              |                                       |                                                                                                    | Receipts                                  |
| PO Number                                       | Description                           | Order Date                                                                                                    | Receipts                                  |
| No results found.                               |                                       |                                                                                                    | Invoices 2                                |
|                                                 |                                       |                                                                                                    | Invoices                                  |
| Dending Change Requests                         |                                       |                                                                                                    | <u>CRC POET Finder</u> 3                  |
| -B Pending Change Requests                      | Coll Link                             |                                                                                                    | Payments                                  |
| no n                                            | ruitist                               |                                                                                                    | Payments                                  |
| PO Number                                       | Request Date                          |                                                                                                    |                                           |
| No results round.                               |                                       |                                                                                                    |                                           |
|                                                 | Home Orders Shipments Finance Product | Suppliers Home Logout Preferences Help OneCal Tr                                                                 | aining Diagnostics                        |
| About this Page Privacy Statement               |                                       |                                                                                                    |                                           |
|                                                 |                                       |                                                                                                    |                                           |

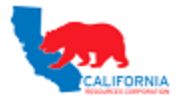

## 3. Enter the "Project Number" and "Task Number" provided by the CRC Rep then click "GO".

| CALIFORNIA<br>resources convolution iSupplier Portal                                                  |                                  |
|----------------------------------------------------------------------------------------------------|----------------------------------|
| Home Orders Shipments Finance Product Suppliers                                                       |                                  |
| CRC POET Finder                                                                                       |                                  |
| Search                                                                                                |                                  |
| Note that the search is case insensitive Project Number Task Number 5                                 |                                  |
| Project Number Task Number Business Unit AP Location Org Name Org Description<br>No search conducted. |                                  |
| About this Page Privacy Statement                                                                     | Home Orders Shipments Finance Pr |

4. If the Project and Task entered are valid the **Project Number**, **Task Number**, **Business Unit**, **AP Location**, **Org Name and Org Description** will populate.

| CRC POET Finder                   |                            |                        |                                 |
|-----------------------------------|----------------------------|------------------------|---------------------------------|
|                                   |                            |                        |                                 |
| Search                            |                            |                        |                                 |
|                                   |                            |                        |                                 |
| Note that the search is case inse | ensitive                   |                        |                                 |
|                                   | Project Number             | 2002591                |                                 |
| •                                 | Task Number                | 010101                 |                                 |
| (7)                               |                            | Go Clear               |                                 |
| Project Number Task Number        | r Business Unit            | AP Location Org Name ( | Org Description                 |
| 2002591 010101                    | CA RESOURCES TIDELANDS INC | LBTIDEL 008877 T       | idelands Oil Production Company |
|                                   |                            |                        |                                 |

5. If the Project and Task entered is not valid you will receive **"No results found"**. Please contact your CRC Rep for a valid project and task.

| CRC POET Finder                                                               |                |          |  |  |
|-------------------------------------------------------------------------------|----------------|----------|--|--|
| Search                                                                        |                |          |  |  |
| Note that the search is case insensitive                                      |                |          |  |  |
|                                                                               | Project Number | 2002591  |  |  |
|                                                                               | Task Number    | 080205   |  |  |
| 0                                                                             |                | Go Clear |  |  |
| Project Number Task Number Business Unit AP Location Org Name Org Description |                |          |  |  |
| No results found.                                                             |                |          |  |  |
|                                                                               |                |          |  |  |